## Zakładanie konta i logowanie się do dziennika elektronicznego

1. Podaj swój adres e-mail wychowawcy, który wprowadzi go do systemu.

2. Wpisać do paska adresu przeglądarki adres strony: <u>https://uonetplus.vulcan.net.pl/powiatjaroslawski</u>

|                                                                                              | 214 - Yo 💔 Mazowiecka Biblioteka M MUZYK                                               | v C   Q, Snihij<br>WOJSKOWY L., 👂 Szkoły powszechne z t., 👗 Sp | rawozdanie Dyrekcji 👼 Radio WNET | ✿ @<br>6] 1939P | - 1<br>tel - 0935 ( |
|----------------------------------------------------------------------------------------------|----------------------------------------------------------------------------------------|----------------------------------------------------------------|----------------------------------|-----------------|---------------------|
|                                                                                              | VUM                                                                                    |                                                                |                                  |                 |                     |
|                                                                                              | Zalog                                                                                  | guj się >                                                      |                                  |                 |                     |
|                                                                                              |                                                                                        |                                                                |                                  |                 |                     |
| Rodzicu!                                                                                     | Dyrektorze!                                                                            | Lekcja+<br>dla nauczycieli                                     |                                  | ze!             |                     |
| Dowiedz zie,<br>jek rozpocząć<br>korzystanie<br><u>z dziennika</u><br><u>słektronicznego</u> | Dowiedz się,<br>jak przygotować plan<br>lekcji na podstawie<br>arkusza organizacyjnego | Howa<br>mobiles.<br>weitodise<br>Sprawdž                       | pedagogicznej w nowym<br>gzkolr  | roku<br>tym>    |                     |

3. Kliknij "Zaloguj się"

|             | Logowanie                                                    |
|-------------|--------------------------------------------------------------|
|             | Proszę podać nazwę użytkownika i hasło                       |
| Nazwa użytk | ownika:                                                      |
|             |                                                              |
| Hasło:      |                                                              |
| ⇔           | Załóż konto   Przywróć dostep   Zmień hasło<br>Zaloguj się > |

4. Kliknij "Załóż konto"

5. Wpisz podany przy rekrutacji (lub wychowawcy) adres e-mail Zaznacz "Nie jestem robotem" Kliknij "Wyślij wiadomość"

6.Odbierz na swojej poczcie elektronicznej e-mail z linkiem aktywacyjnym Temat:

Centralny Rejestr Użytkowników - aktywacja konta/przypomnienie hasła

7. Kliknięcie w podany tam link spowoduje przeniesienie do strony "Aktywacja konta"

| Aby a<br>autent<br>Nastę | ktywować konto <b>(potwierc</b> )<br>yczność operacji.<br>onie naciśnij przycisk <b>"Ustaw nowe hasło".</b>                                      |
|--------------------------|----------------------------------------------------------------------------------------------------|
| Mecha<br>może<br>wskaz   | nizm zabezpieczający przeciwko robotom i robakom internetowy<br>poprosić Cię o dodatkowe potwierdzenie. Postępuj zgodnie z<br>ówkami na ekranie. |
| Nowe                     | haslo:                                                                                                    |
|                          |                                                                                                    |
|                          |                                                                                                    |
|                          | Nie jestem robotem<br>reCAPTCHA<br>Pryvetroid Wanuel                                                                                             |
|                          | Listaw nowe hasto >                                                                                                    |

8. Wprowadź swoje hasło (gdy ustawisz kursor w polu "Nowe hasło" wyświetli się okienko z wymaganiami dotyczącymi hasła).

Powtórz wpisane przed chwilą hasło Zaznacz "Nie jestem robotem" Kliknij "Ustaw nowe hasło"

9. Wyświetli się strona "Podsumowanie operacji"

10. Powtórz kroki 1, 2, i 3 Zaloguj się wpisując swój e-mail i hasło.